## Una vez se haya accedido al portal Tributario

- Seleccione pagar tasas.

- Cumplimente la autoliquidación, del siguiente modo:

1. Complete el apartado TITULAR.

2. Complete el apartado ¿QUE QUIERES PAGAR? Indicando:

- En selecciona el municipio/servicio gestor donde realizar la solicitud, elegir del menú despegable: DIPUTACIÓN DE ZAMORA

- En selecciona una tasa: TASA EXAMEN.

- Complete el apartado CÓDIGO CONVOCATORIA con el indicado en el apartado 1 de las Bases específicas de cada plaza en la convocatoria. (El CÓDIGO CONVOCATORIA será el siguiente: Plaza de (nombre de la plaza). Turno (nombre del turno).

3. Elija la tarifa correspondiente del desplegable.

4. En el apartado RESUMEN, compruebe los datos mostrados y entre en DESCARGAR DOCUMENTO DE PAGO para obtener y descargar la autoliquidación que deberá adjuntar a la solicitud de participación en el proceso selectivo con independencia del medio de pago a elegir. CERRAR para volver a la página previa.

5. Si se opta por el pago no electrónico, con la autoliquidación impresa deberá pagar en las entidades financieras colaboradoras (CAJA RURAL, UNICAJA, BBVA Y BANCO SANTANDER) en el plazo que se indica en el mismo.

**6.** Si hubiese optado por PAGAR (pago electrónico) en el apartado RESUMEN, se desplegará una pantalla con los datos del recibo y podrá introducir los datos de su tarjeta hasta completar los pasos que se exigen, finalizando en la pestaña PAGAR. El Justificante de Pago Telemático – Ejemplar para el contribuyente generado por el Portal Tributario se deberá adjuntar a la solicitud de participación en el proceso selectivo firmada.